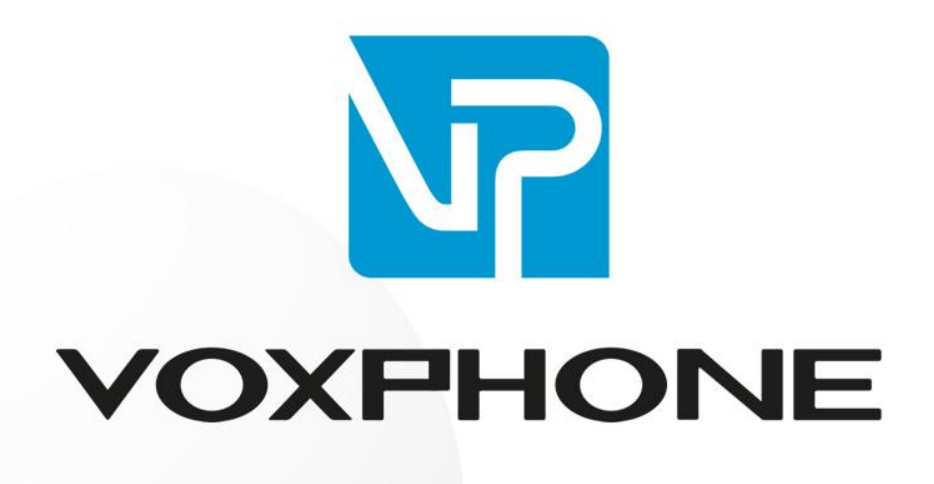

Installationsanleitung

FRITZ!Box

www.voxphone.net

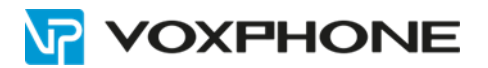

## 1. Benutzerangaben

Loggen Sie sich im WebPortal unter https://my.voxphone.net ein, um Ihre Benutzerangaben abzulesen. Diese sind für den weiteren Verlauf der Installation notwendig.

## 2. IP-Adresse ermitteln

Wenn Sie eine FRITZ!Box in Ihrem Netzwerk angemeldet haben, wird keine IP-Adresse benötigt.

Sind mehrere FRITZ!Boxen in Ihrem Netzwerk angemeldet, können Sie gemäss nachfolgender Anleitung die IP-Adresse über Ihr FRITZ!Fon ermitteln:

- Klicken Sie bei Ihrem FRITZ!Fon auf die Taste "Menü"
- Wählen Sie "Startbildschirme" und bestätigen Sie mit OK
- Wechseln Sie auf den Punkt auf "FRITZ!Box" und bestätigen Sie mit OK
- Hier wird die benötigte IP-Adresse angezeigt

Falls Sie nicht wissen, wie Sie die IP-Adresse Ihres Gerätes ausfindig machen können, beachten Sie bitte die Hinweise/Informationen im Handbuch des Herstellers.

## 3. Account hinzufügen

Wählen Sie unter Telefonie  $\rightarrow$  "Eigene Rufnummern"  $\rightarrow$  "Neue Rufnummer" um einen neuen voxphone-Account einzurichten:

| Entry?                                          | FRITZ!Box 7490                                     |                              |                                                   | FRITZINAS  | MyFRITZI               |
|-------------------------------------------------|----------------------------------------------------|------------------------------|---------------------------------------------------|------------|------------------------|
| a state a                                       | Telefonie > Eigene Rufnummern                      |                              |                                                   |            | (?)                    |
|                                                 | Rufnummern Anschlusseinstellungen                  | Sprachübertragung            |                                                   |            |                        |
| <ul> <li>Obersicht</li> <li>Internet</li> </ul> | Auf dieser Seite können Sie Ihre eigenen Rufnummer | n einrichten und bearbeiten. |                                                   |            |                        |
| Telefonie ^<br>Anrufe                           | Status Rufnummer                                   | Anschluss                    | Anbieter<br>Es sind keine Rufnummern eingerichtet | Vorauswahl |                        |
| Anrufbeantworter                                | * modifizierter "Anderer Anbieter"                 |                              |                                                   |            |                        |
| Telefonbuch                                     |                                                    |                              |                                                   |            |                        |
| Weckruf                                         |                                                    |                              |                                                   |            |                        |
| Fax                                             |                                                    |                              |                                                   |            |                        |
| Rufbehandlung                                   |                                                    |                              |                                                   | Liste o    | drucken Neue Rufnummer |
| Telefoniegeräte                                 |                                                    |                              |                                                   |            |                        |
| Eigene Rufnummern                               |                                                    |                              |                                                   |            |                        |
| 💭 Heimnetz                                      |                                                    |                              |                                                   |            |                        |
| 😤 WLAN                                          |                                                    |                              |                                                   |            |                        |
| L DECT                                          |                                                    |                              |                                                   |            |                        |
| 🔍 Diagnose                                      |                                                    |                              |                                                   |            |                        |
| () System                                       |                                                    |                              |                                                   |            |                        |
| and Assistenten                                 |                                                    |                              |                                                   |            |                        |

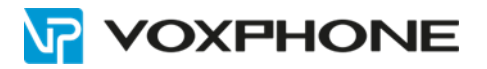

#### 3.1. Rufnummer hinzufügen

Geben Sie die Konfigurationsdaten gemäss Bestätigungsmail der Rufnummernaufschaltung ein.

| FRITZ | FRITZ!Box 7                                                                                                    | 590                                                                                                    |                                                            | Myfritzi                                                                                                    | :    |  |  |
|-------|----------------------------------------------------------------------------------------------------|----------------------------------------------------------------------------------------------------|------------------------------------------------------------|----------------------------------------------------------------------------------------------------|------|--|--|
|       | Rufnummer eintragen<br>Wählen Sie Ihren Telefonie-Anbie                                                                                                    | ter aus und tragen Sie die Rufnum                                                                                                    | mer und d                                                  | die Ihnen mitgeteilten Anmeldedaten ein.                                                                                                    |      |  |  |
|       | Telefonie-Anbieter                                                                                                    | Anderer Anbieter                                                                                                    | ~                                                          | ]                                                                                                    |      |  |  |
|       | Rufnummer für die<br>Anmeldung*                                                                                                    | Interne Rufnummer in der<br>FRITZ!Box**                                                                                                    |                                                            |                                                                                                    |      |  |  |
|       | <benutzerkennung></benutzerkennung>                                                                                                    | <nummer ohne="" vorwahl=""></nummer>                                                                                                    | Û                                                          |                                                                                                    |      |  |  |
|       | Weitere Malaummer *Rufnummer für die Anmeldi Geben Sie in dieser Spatte bit unterschiedlich benannt sein **Interne Rufnummer in der Geben Sie nun bitte Ihre Rufn Weitere Rufnummer Über "Weitere Rufnummer" k Rufnummer haben. Rufnumm einrichten. Zugangsdaten Benutzername Authentifizierungsname | I jede Rufnummer einzeln hinzufüge<br>ung<br>te die Rufnummer für die Anmeldt.<br>Bitte geben Sie die Rufnummer gi<br>FRITZIBox<br>ummer ohne Ortsvorwahl und ohr<br>önnen Sie hier weitere Rufnumme<br>iern mit abweichenden Zugangsda | n I<br>enau so ei<br>ee Sonderz<br>rn anleger<br>ten könne | ese Rufnummer haben Sie von Ihrem Anbieter bekommen. Sie kann je nach Anbieter<br>n, wie vom Anbieter vorgegeben, einschließlich eventuell enthaltener Sonderzeichen.<br>zeichen ein.<br>n, wenn diese dieselben Zugangsdaten (Benutzername und Kennwort) wie die erste<br>an Sie später unter "Eigene Rufnummern" über die Schaltfläche "Neue Rufnummer" |      |  |  |
|       | Kennwort                                                                                                    | <sip-passwort></sip-passwort>                                                                                                    |                                                            | ]                                                                                                    |      |  |  |
|       | Registrar                                                                                                    | vox2.voipgateway.org                                                                                                    |                                                            |                                                                                                    |      |  |  |
|       |                                                                                                    |                                                                                                    |                                                            |                                                                                                    |      |  |  |
|       | Tragen Sie Ihre Ortsvorwahl e                                                                                                    | in:                                                                                                    |                                                            | 1                                                                                                    |      |  |  |
|       | Ortsvorwahl                                                                                                    |                                                                                                    |                                                            | ]                                                                                                    |      |  |  |
|       | Weitere Einstellungen▲<br>Weitere Einstellungen zur Ru                                                                                                    | fnummer                                                                                                    |                                                            |                                                                                                    |      |  |  |
|       | DTMF-Übertragung                                                                                                    | RTP oder Inband                                                                                                    | ~                                                          | ·                                                                                                    |      |  |  |
|       | 🗌 Ortsvorwahl für ausgehen                                                                                                    | de Gespräche einfügen                                                                                                    |                                                            |                                                                                                    |      |  |  |
|       | Weitere Einstellungen zur Ve                                                                                                    | rbindung                                                                                                    |                                                            |                                                                                                    |      |  |  |
|       | Rufnummer f ür die Anme                                                                                                    | ldung verwenden                                                                                                    |                                                            |                                                                                                    |      |  |  |
|       | Anmeldung immer über e<br>Falls Ube Internetanbiater die                                                                                                    | ine Internetverbindung                                                                                                    | ung fils oli                                               | zano Dufaummora zasamiart altivizzon Cio diasa Ontian wann as sish um aina Dufaumm                                                                                                    | o.r. |  |  |
|       | eines anderen Anbieters hand                                                                                                    | separate internettelefonie-Verbind<br>lelt.                                                                                                    | ung tur ei                                                 | gene kunnummern reserviert, aktivieren sie diese Option, wenn es sich um eine Rufnumme                                                                                                    | 5C - |  |  |
|       | Internettelefonie-Anbieter<br>kontaktieren über                                                                                                    | Nur via IPv4                                                                                                    | ~                                                          | ]                                                                                                    |      |  |  |
|       | Transportprotokoll                                                                                                    | UDP                                                                                                    | ~                                                          |                                                                                                    |      |  |  |
|       | Der Anbieter unterstützt verschlüsselte Telefonie über SRTP nach RFC 3711 und RFC 4568                                                                                                    |                                                                                                    |                                                            |                                                                                                    |      |  |  |
|       | Media Protocol                                                                                                    | RTP/AVP                                                                                                    | ~                                                          | ]                                                                                                    |      |  |  |

Weiter Abbrechen

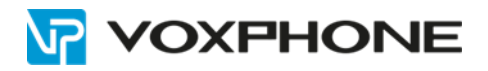

#### 3.2. Die hinzugefügte Rufnummer nachträglich bearbeiten

|   | FRITZ             |   | FRITZ!Box                      | 7590                     |                          |              | MyFRITZI <b>i</b> |
|---|-------------------|---|--------------------------------|--------------------------|--------------------------|--------------|-------------------|
| ŵ | Übersicht         |   | ♥ Telefonie > Eigene I         | Rufnummern               |                          |              | ?                 |
| 3 | Internet          |   | Rufnummern An                  | schlusseinstellungen     | Sprachübertragung        |              |                   |
| 6 | Telefonie         | ^ | Auf dieser Seite können Sie Ih | re eigenen Rufnummern ei | nrichten und bearbeiten. |              |                   |
|   | Anrufe            |   |                                |                          |                          |              |                   |
|   | Anrufbeantworter  |   | Status Rufnummer 🗘             |                          | Anbieter 🔷               | Vorauswahl 🐎 | */-               |
|   | Telefonbuch       |   | ()                             |                          | voxphone                 | *121#        | /                 |
|   | Weckruf           |   |                                |                          |                          |              |                   |
|   | Fax               |   |                                |                          |                          |              |                   |
|   | Rufbehandlung     |   |                                |                          |                          |              |                   |
|   | Telefoniegeräte   |   |                                |                          |                          |              |                   |
|   | Eigene Rufnummern |   |                                |                          |                          |              |                   |

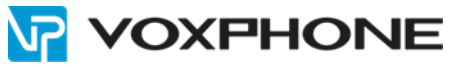

|                    | FRITZ!Box 7590                                                                                                    |                                                                                                    |                                                                                                    |                                       |                                                              | MyFRITZ!                                     |  |
|--------------------|----------------------------------------------------------------------------------------------------|----------------------------------------------------------------------------------------------------|----------------------------------------------------------------------------------------------------|---------------------------------------|--------------------------------------------------------------|----------------------------------------------|--|
| 🔒 Übersicht        | 🤨 < zurück Rufnummer bearb                                                                                                    | beiten                                                                                                    |                                                                                                    |                                       |                                                              |                                              |  |
| 🚱 Internet         | Tragen Sie hier die Anmeldedaten für di                                                                                                    | gen Sie hier die Anmeldedaten für die Internettelefonie ein, die Sie von Ihrem Internettelefonie-Anbieter bekommen haben.                                                                                                    |                                                                                                    |                                       |                                                              |                                              |  |
| 📞 Telefonie 🛛 🔨    |                                                                                                    |                                                                                                    |                                                                                                    |                                       |                                                              |                                              |  |
| Anrufe             | Anmeldedaten                                                                                                    | edaten                                                                                                    |                                                                                                    |                                       |                                                              |                                              |  |
| Anrufbeantworter   | Internetrufnummer verwenden                                                                                                    |                                                                                                    |                                                                                                    |                                       |                                                              |                                              |  |
| Telefonbuch        | Telefonie-Anbieter Ander                                                                                                    | er Anbieter                                                                                                    | ~                                                                                                    |                                       |                                                              |                                              |  |
| Weckruf            | Professioner für die                                                                                                    | no Defense a in des                                                                                                    | A                                                                                                    |                                       |                                                              |                                              |  |
| Fax                | Anmeldung* FRITZ                                                                                                    | ne Rufnummer in der<br>ZIBox**                                                                                                    | Anzeigename                                                                                                    |                                       |                                                              |                                              |  |
| Rutbehandlung      | 423340xxxx 340                                                                                                    | жжж                                                                                                    | Hans Muster                                                                                                    |                                       |                                                              |                                              |  |
| Eigene Pufnummern  | Weitere Rufnummer                                                                                                    |                                                                                                    |                                                                                                    |                                       |                                                              |                                              |  |
| DECT               | *Rufnummer für die Anmeldung                                                                                                    |                                                                                                    |                                                                                                    |                                       |                                                              |                                              |  |
| 🗭 Heimnetz         | Geben Sie in dieser Spalte bitte die Ru<br>unterschiedlich benannt sein. Bitte ge                                                                                                    | fnummer für die Anmeldu<br>ben Sie die Rufnummer g                                                                                                    | ung ein. Diese Rufnummer ha<br>enau so ein, wie vom Anbiete                                                                 | ben Sie von Ihrer<br>r vorgegeben, ei | n Anbieter bekommen. Sie ka<br>Ischließlich eventuell enthal | ann je nach Anbieter<br>tener Sonderzeichen. |  |
| < WLAN             | **Interne Rufnummer in der FRITZ!Bo                                                                                                    | ox                                                                                                    | ao Candarraishan ain                                                                                                    |                                       |                                                              |                                              |  |
| 创 Smart Home       | Weitere Rufnummer                                                                                                    | onne Ortsvorwant und ohn                                                                                                    | ie sonderzeichen ein.                                                                                                    |                                       |                                                              |                                              |  |
| 😪 Diagnose         | Über "Weitere Rufnummer" können Si<br>Rufnummer haben. Rufnummern mit :                                                                                                    | ie hier weitere Rufnumme<br>abweichenden Zugangsda                                                                                                    | rn anlegen, wenn diese diese<br>aten können Sie später unter '                                                              | lben Zugangsdat<br>"Eigene Rufnum     | en (Benutzername und Kenn<br>nern" über die Schaltfläche "   | wort) wie die erste<br>'Neue Rufnummer"      |  |
| () System          | einrichten.                                                                                                    |                                                                                                    |                                                                                                    | 0                                     |                                                              |                                              |  |
|                    | Zugangsdaten                                                                                                    |                                                                                                    |                                                                                                    |                                       |                                                              |                                              |  |
| Assistenten        | Reputremento 40004                                                                                                    | Dugou                                                                                                    |                                                                                                    |                                       |                                                              |                                              |  |
| (?) Hilfe und Info | denutzername 42334                                                                                                    | ~~~~                                                                                                    |                                                                                                    |                                       |                                                              |                                              |  |
|                    | Authentifizierungsname                                                                                                    |                                                                                                    |                                                                                                    |                                       |                                                              |                                              |  |
|                    |                                                                                                    |                                                                                                    |                                                                                                    |                                       |                                                              |                                              |  |
|                    | Registrar vox2.v                                                                                                    | oipgateway.org                                                                                                    |                                                                                                    |                                       |                                                              |                                              |  |
|                    | Proxy-Server                                                                                                    |                                                                                                    |                                                                                                    |                                       |                                                              |                                              |  |
|                    | STUN-Server                                                                                                    |                                                                                                    |                                                                                                    |                                       |                                                              |                                              |  |
|                    | Tragen Sie Ihre Ortsvorwahl ein:                                                                                                    |                                                                                                    |                                                                                                    |                                       |                                                              |                                              |  |
|                    | Ortsvorwahl                                                                                                    |                                                                                                    |                                                                                                    |                                       |                                                              |                                              |  |
|                    |                                                                                                    |                                                                                                    |                                                                                                    |                                       |                                                              |                                              |  |
|                    | Rufnummernformat                                                                                                    |                                                                                                    |                                                                                                    |                                       |                                                              |                                              |  |
|                    | Diese Vorwahlziffern werden der gewä                                                                                                    | ählten Rufnummer vorang                                                                                                    | estellt:                                                                                                    |                                       |                                                              |                                              |  |
|                    | Landesvorwahl                                                                                                    | Keine O Ohne Präfix                                                                                                    | (423) O Mit Präfix (0042)                                                                                                   | 3)                                    |                                                              |                                              |  |
|                    | Ortsvorwahl                                                                                                    | Keine O Ohne Präfix                                                                                                    | O Mit Präfix                                                                                                    |                                       |                                                              |                                              |  |
|                    | 🖌 Ausgehende Notrufe ohne Vorwah                                                                                                    | ılen übermitteln.                                                                                                    |                                                                                                    |                                       |                                                              |                                              |  |
|                    | Sonderrufnummern ohne Vorwahlen übernitteln.                                                                                                    |                                                                                                    |                                                                                                    |                                       |                                                              |                                              |  |
|                    | Telefonie-Anbieter mit amerikanischem Rufnummernplan (internationale Vorwahl 011 statt 00)                                                                                                    |                                                                                                    |                                                                                                    |                                       |                                                              |                                              |  |
|                    |                                                                                                    | nalen Rufnummernformat                                                                                                    | übermitteln                                                                                                    |                                       |                                                              |                                              |  |
|                    | Eigene Rufnummer im internation                                                                                                    |                                                                                                    |                                                                                                    |                                       |                                                              |                                              |  |
|                    | Eigene Rufnummer im internation     Suffix für     Internetrufnummern                                                                                                    |                                                                                                    |                                                                                                    |                                       |                                                              |                                              |  |
|                    | Eigene Rufnummer im internation Suffix für Internetrufnummern                                                                                                    |                                                                                                    |                                                                                                    |                                       |                                                              |                                              |  |
|                    | Eigene Rufnummer im internation Suffix für Internetrufnummern Weltere Einstellungen                                                                                                    |                                                                                                    |                                                                                                    |                                       |                                                              |                                              |  |
|                    | Eigene Rufnummer im internation Suffix für Internetrufnummern Weitere Einstellungen  Weitere Einstellungen                                                                                                    | er                                                                                                    |                                                                                                    |                                       |                                                              |                                              |  |
|                    | Eigene Rufnummer im internation Suffix für Internetrufnummern Weitere Einstellungen A Weitere Einstellungen zur Rufnumm DTMF-Übertragung RTP o                                                                                                    | ier<br>-der Inband                                                                                                    |                                                                                                    |                                       |                                                              |                                              |  |
|                    | Eigene Rufnummer im Internation Suffix für Internetrufnummern Weitere Einstellungen ▲ Weitere Einstellungen zur Rufnumm DTMF-Übertragung Rufnummernunterdrückung CLIR ü (CLIR ü                                                                                                    | i <b>er</b><br>ider Inband<br>Jber RFC 3325 (id)                                                                                                    |                                                                                                    |                                       |                                                              |                                              |  |
|                    | Eigene Rufnummer im Internation     Suffix für     Internetrufnummern     Weitere Einstellungen ▲     Weitere Einstellungen zur Rufnumm     DTMF-Übertragung     RITP o     Rufnummernunterdrückung     (CLIR)     Bufnummeritummer                                                                                                    | ier<br>ider Inband<br>iber RFC 3325 (id)<br>ibiert                                                                                                    | ×<br>*                                                                                                    |                                       |                                                              |                                              |  |
|                    | Eigene Rufnummer im Internation  Suffix für  Internetrufnummern  Weitere Einstellungen A  Weitere Einstellungen zur Rufnumm  DTMF-Übertragung  RUFD  Rufnummernunterdrückung  [(LIR)  Rufnummerübermittung Deakt ] Abbieter unterstütz G. 726 rash.0                                                                                                    | ier<br>ider Inband<br>über RFC 3325 (id)<br>iviert<br>FC 3551                                                                                                    | *<br>*                                                                                                    |                                       |                                                              |                                              |  |
|                    | Eigene Rufnummer im Internation  Suffix für Internetrufnummern  Weitere Einstellungen A  Weitere Einstellungen zur Rufnumm  DTMF-Übertragung  RUfnummernunterdrückung  (LLR  Aufnummerübermittlung  Deakt  Anbieter unterstützt G.726 nach R  Anbieter unterstützt Rückruf bei B  Anbieter unterstützt Rückruf bei B                                                                                                    | ier<br>ider Inband<br>über RFC 3325 (id)<br>äviert<br>FC 3551<br>issett (CCBS) nach RFC 4.                                                                                                    | ×<br>×<br>×                                                                                                    |                                       |                                                              |                                              |  |
|                    | Eigene Rufnummer im Internation Suffix für Internetrufnummern  Weitere Einstellungen A  Weitere Einstellungen zur Rufnumm DTMF-Übertragung RUfnummernunterdrückung CLIR ( (CLIR) Rufnummerübermittlung Deakt Anbieter unterstützt das Zr aach R  Anbieter unterstützt das Veiterei Anbieter unterstützt das Veiterei                                                                                                    | ier<br>ider Inband<br>iber RFC 3325 (Id)<br>ifviert<br>FC 3551<br>iesetzt (CCBS) nach RFC 42<br>ten von Anrufen in der Ru                                                                                                    | v<br>v<br>235<br>fphase                                                                                                    |                                       |                                                              |                                              |  |
|                    | Eigene Rufnummer im Internation     Suffix für     Internetrufnummern  Weitere Einstellungen ▲  Weitere Einstellungen a  Weitere Einstellungen a  CLIR ( CLIR ( CLIR     | ier<br>ider Inband<br>iber RFC 3325 (Id)<br>ifviert<br>ifC 3551<br>iesetzt (CCBS) nach RFC 42<br>ten von Anrufen in der Ru                                                                                                    | v<br>v<br>za5<br>tphase<br>v                                                                                                |                                       |                                                              |                                              |  |
|                    | Eigene Rufnummer im internation     Suffix für     Internetrufnummern      Weitere Einstellungen ▲      Weitere Einstellungen aur Rufnummer      DTMF-Übertragung     RTP 0      Rufnummernunterdrückung     CLIR 0      (CLIR)      Rufnummerübermittlung     Deakt     Anbieter unterstützt Gr/26 nach R      Ø Anbieter unterstützt das Weiterlei      Paketgröße in Millisekunden     20      in senderichtung      Weitere Einstellungen zur Verbindur                                                                                                    | ier<br>ider Inband<br>iber RFC 3325 (Id)<br>ifvlert<br>ifC 3551<br>3esetzt (CCBS) nach RFC 42<br>ten von Anrufen in der Ru<br>bg                                                                                                    | <ul> <li>✓</li> <li>✓</li> <li>✓</li> <li>Z25</li> <li>fphase</li> <li>✓</li> </ul>                                         |                                       |                                                              |                                              |  |
|                    | Eigene Rufnummer im Internation  Suffix für Internetrufnummern  Weitere Einstellungen A  Weitere Einstellungen Zur Rufnummer  DTMF-Übertragung  Rufnummernunterdrückung  CLIR ü  (CLIR)  Rufnummerübermittlung Deakt Anbieter unterstützt G.726 nach R  Anbieter unterstützt das Weiterlei Paketgröße in Millisekunden 20 in senderichtung  Weitere Einstellungen zur Verbindur  Rufnummer für die Anmeldung ve                                                                                                    | ier<br>ider Inband<br>über RFC 3325 (Id)<br>itviert<br>IFC 3551<br>3esetzt (CCBS) nach RFC 4.<br>iten von Anrufen in der Ru<br>Iten von Anrufen in der Ru                                                                                                    | v<br>v<br>235<br>tphase<br>v                                                                                                |                                       |                                                              |                                              |  |
|                    | Eigene Rufnummer im internation  Suffix für  Internetrufnummern  Weitere Einstellungen A  Weitere Einstellungen Zur Rufnumm  DTMF-Übertragung  Rufnummernunterdrückung  CLIR ( (LIR)  Rufnummerfübermittlung  Anbieter unterstützt G.rZ6 nach R  Anbieter unterstützt G.rZ6 nach R  Anbieter unterstützt G.rZ6 nach R  Anbieter unterstützt G.rZ6 nach R  Anbieter unterstützt G.rZ6 nach R  Maketgröße in Millisekunden Z0  in senderichtung  Weitere Einstellungen zur Verbindur  Rufnummer für die Anmeldung ve  Anmeldung immer über einte Inter                                                                                                    | ter<br>ider Inband<br>iiber RFC 3325 (id)<br>iiViert<br>ifC 3551<br>assetzt (CCBS) nach RFC 4:<br>iten von Anrufen in der Ru<br><b>1g</b><br>rwenden<br>netverbindung                                                                                                    | v<br>v<br>za5<br>fphase<br>v                                                                                                |                                       |                                                              |                                              |  |
|                    | Eigene Rufnummer im internation  Suffix für  Internetrufnummern  Weitere Einstellungen  Weitere Einstellungen zur Rufnumm  DTMF-Übertragung  CLIR  (CLIR)  Rufnummernunterdrückung  CLIR  Anbieter unterstützt G.r26 nach R  Anbieter unterstützt G.r26 nach R  Anbieter unterstützt G.r26 nach R  Anbieter unterstützt G.r26 nach R  Anbieter unterstützt G.r26 nach R  Maketgröße im Millisekunden 20  in senderichtung  Weitere Einstellungen zur Verbindur  Rufnummer für die Anmeldung ve  Anmeldung immer über eine Inter- Falls Ihr Internetanbieter die separate eines anderen Anbietes Nandelt.                                                                                                    | ier<br>ider Inband<br>über RFC 3325 (Id)<br>itvliert<br>if C 3551<br>jesetzt (CCBS) nach RFC 42<br>iten von Anrufen in der Ru<br>iten von Anrufen in der Ru<br>ig<br>rwenden<br>netverbindung<br>Internettelefonie-Verbind                                                                                                    | v<br>v<br>v<br>235<br>fphase<br>v                                                                                           | reserviert, aktivi                    | eren Sie diese Option, wenn (                                | es sich um eine Rufnumme                     |  |
|                    | Eigene Rufnummer im internation  Suffix für  Internetrufnummern  Weitere Einstellungen  Weitere Einstellungen zur Rufnummer  DTMF-Übertragung  CLIR  Rufnummernunterdrückung  CLIR  Anbieter unterstützt G.r26 nach R  Anbieter unterstützt G.r26 nach R  Anbieter G.r26 nach R  Anbieter G.r26 nach R  Anbieter G.r26 nach R  Anbieter G.r26 nach R  Anbieter G.r26 nach R  Anbieter G.r26 nach R  Anbieter G.r27 nach R  Anbieter G.r26 nach R  Anbieter G.r27 nach R  Anbieter G.r27 nach R  Anbieter G.r26 nach R  Anbieter G.r27 nach R  Anbieter G.r27 nach  | ider Inband<br>über RFC 3325 (id)<br>itvlert<br>if C 3551<br>assetzt (CCBS) nach RFC 4:<br>iten von Anrufen in der Ru<br>rwenden<br>netverbindung<br>Internetleefonie-Verbind<br>ia IPv4                                                                                                    | v<br>v<br>v<br>235<br>Tphase<br>v                                                                                           | reserviert, aktivi                    | eren Sie diese Option, wenn e                                | es sich um eine Rufnumme                     |  |
|                    | □ Eigene Rufnummer im internation         Suffix für         Internet/ufnummern         Weitere Einstellungen ▲         Weitere Einstellungen auf Rufnummern         DTMF-Übertragung       RTP 0         Rufnummernunterdrückung       CLIR 0         Rufnummerübermittlung       Deakt         Anbieter unterstützt G.726 nach R       Anbieter unterstützt das Weiterfel         Paketgröße im Milisekunden       20         in senderichtung       Weitere Einstellungen zur Verbindur         Rufnummerfür die Anmeldung ve       Menderen Anbieter shadet.         Internetabieter die separate       eines anderten Anbieters Andet.         Internetzelefonie-Anbieter       Nurvi         Kontaktieren über       Nurvi                                                                                                    | ter<br>ider Inband<br>über RFC 3325 (id)<br>if C 3551<br>iesestzt (CCBS) nach RFC 4:<br>iesestzt (CCBS) nach RFC 4:<br>iesestzt (CCBS) nach RFC | v<br>v<br>v<br>225<br>tphase<br>v                                                                                           | reserviert, aktivi                    | eren Sie diese Option, wenn e                                | es sich um eine Rufnumme                     |  |
|                    | Eigene Rufnummer im internation  Suffix für  Internetrufnummern  Weitere Einstellungen A  Weitere Einstellungen A  Weitere Einstellungen Zur Rufnumm  DTMF-Übertragung  CLIR ( (CLR)  Rufnummernunterdrückung  CLIR ( (CLR)  Rufnummerfübermittlung  Deakt Anbieter unterstützt G.r26 nach R  Anbieter unterstützt G.r26 nach R  Anbieter G.r26 nach R  Anbieter G.r26 nach R  Anbieter | ter ider Inband iber RFC 3325 (id) iver RFC 3325 (id) iver C 3551 sesetzt (CCBS) nach RFC 4. iver NonArufen in der Ru iver NonArufen in der Ru iver NonArufen in der Ru iver NonArufen inder Ru iver NonArufen inder Ru iver N                                                                                                    | v<br>v<br>v<br>225<br>fphase<br>v<br>uung für eigene Rufnummern<br>v                                                        | reserviert, aktivi                    | eren Sie diese Option, wenn e                                | es sich um eine Rufnumme                     |  |
|                    | □ Eigene Rulnummer im Internation         Suffix für         Internetrufnummern         Weitere Einstellungen ▲         Weitere Einstellungen ach Rufnumm         DTMF-Übertragung       RTP o         Rufnummernunterdrückung       [LIR]         (CLIR)       Desträgung         Anbieter unterstützt 6,726 nach R       Anbieter unterstützt Rückurb bei B         ✓ Anbieter unterstützt Rückurb bei B       Ø Anbieter unterstützt Rückurb bei B         ✓ Anbieter unterstützt Rückurb bei B       Ø         ✓ Anbieter unterstützt Rückurb bei B       Ø         ✓ Anbieter unterstützt Rückurb bei B       Ø         ✓ Anbieter unterstützt Rückurb bei B       Ø         ✓ Anneidung immer über ein Inter       Paketgröße in Millisekunden       20         in senderichtung       Ø       Ø         ✓ Anneidung immer über ein Inter       Falls Ibr internetanbieter die separate eines anderen Anbieter natestieter die separate eines anderen Anbieter in Internetanbieter die separate eines anderen Anbieter in Internetanbieter die separate eines anderen Anbieter in Internetanbieter die separate eines anderen Anbieter in Internetanbieter die separate eines anderen Anbieter in Internetanbieter die separate eines anderen Anbieter in Internetanbieter die separate eines anderen Anbieter in Internetanbieter die separate eines anderen Anbieter in Internetanbieter die separate eines anderen Anbieter in Internetanbieter die separate einte separate eines anderen Anbieter interestützt verschü                                                                                                    | ter  der Inband  iber RFC 3325 (id)  irC 3551  sesetzt (CCBS) nach RFC 4  retworden  retverbindung Internettelefonie-Verbind ia IPv4  sselte Telefonie über SRTF                                                                                                    | v<br>v<br>v<br>225<br>fphase<br>v<br>v<br>v<br>v<br>v<br>v<br>v<br>v<br>v<br>v<br>v<br>v<br>v<br>v<br>v<br>v<br>v<br>v<br>v | reserviert, aktivi                    | eren Sie diese Option, wenn e                                | es sich um eine Rufnumme                     |  |
|                    | □ Eigene Rulnummer im Internation         Suffix für         Internetrufnummern         Weitere Einstellungen ▲         Weitere Einstellungen ach Rufnumm         DTMF-Übertragung       RTP o         Rufnummernunterdrückung       [LIR]         (CLIR]       Rufnummerübermittlung       Deakt         Anbieter unterstützt Rückrub bei B       Anbieter unterstützt Rückrub bei B       20         in Senderichtung       20       in Senderichtung         Weitere Einstellungen zur Verbindur       20       in Senderichtung         Weitere Einstellungen zur Verbindur       20       in Senderichtung         Weitere Einstellungen zur Verbindur       20       Anmeidung immer über eine Inter<br>Falls Ibr Internetanbieter die separate<br>eines anderen Anbieters handelt.       Internetzelefonie Anbieter         Internetzelefonie Anbieter       Nur vi<br>kontaktieren über       Nur vi<br>kontaktieren über       UDP         Der Anbieter unterstützt verschlit       UDP       Der Anbieter unterstützt verschlit         Media Protocol       RTTp/A                                                                                                    | ter  der Inband  iber RFC 3325 (id)  iviert isestrt (CCBS) nach RFC 4  sesetrt (CCBS) nach RFC 4  rwenden metverbindung Internettelefonie-Verbind ia IPv4  sselte Telefonie über SRTF VP                                                                                                    | Lung für eigene Rufnummern                                                                                                  | reserviert, aktivi                    | eren Sie diese Option, wenn o                                | es sich um eine Rufnumme                     |  |
|                    | □ Eigene Rulnummer im Internation         Suffix für         Internetrufnummern         Weitere Einstellungen ▲         Weitere Einstellungen A         Weitere Einstellungen Zur Rufnumm         DTMF-Übertragung       RTP o         Rufnummernunterdrückung       CLIRI         (CLIR)       Dahleter unterstützt Rückrufb bel B         Anbieter unterstützt Rückrufb bel B       Anbieter unterstützt Rückrufb bel B         Anbieter unterstützt Rückrufb bel B       Anbieter unterstützt Rückrufb bel B         Mahieter unterstützt Rückrufb bel B       Anbieter unterstützt Rückrufb bel B         Anbieter unterstützt Rückrufb bel B       Anbieter unterstützt Rückrufb bel B         Anbieter unterstützt Rückrufb bel B       Anbieter unterstützt Rückrufb bel B         Anneidung immer über die Anmeldung ver       Anmeldung immer über eine Internet Falls Ihr Internetabibeter die separate eines anderen Anbieters handelt.         Intermeteledonie Anbieter       Nurvi kontakiteren über         Transportprotokoll       UDP         Der Anbieter unterstützt verschlüt Melißer         Media Protocol       RTPJA         Media Protocol       RTPJA         Ø Der Anbieter unterstützt verschlüt                                                                                                    | ter  tiber RFC 3325 (id)  tiviert  ifC 3551  sestett (CCBS) nach RFC 4  ten von Anrufen in der Ru  fg  rwenden  metverbindung  Internettelefonie-Verbind  ia IPv4  sselte Telefonie über SRTF  NP  3842) STER 4tch                                                                                                    | v<br>v<br>z25<br>fphase<br>v<br>anch RFC 3711 und RFC 4560<br>v                                                             | reserviert, aktivi                    | eren Sie diese Option, wenn o                                | es sich um eine Rufnumme                     |  |
|                    | Eigene Rufnummer im Internation     Suffix für     Internetrufnummern      Weitere Einstellungen A      Weitere Einstellungen A      Weitere Einstellungen zur Rufnumm      DTMF-Übertragung     RTP o      Rufnummernunterdrückung     CLIR      (CLIR)     Rufnummernunterdrückung     Obert nuterstützt Gr.756 nach R      Anbieter unterstützt Rückruf bei B      Anbieter unterstützt Rückruf bei B      Anbieter unterstützt Rückruf bei B      Anbieter unterstützt Rückruf bei B      Anbieter unterstützt Rückruf bei B      Anbieter unterstützt Rückruf bei B      Anbieter unterstützt Rückruf bei B      Anbieter unterstützt Rückruf bei B      Anbieter unterstützt Rückruf bei B      Anbieter unterstützt Rückruf bei B      Transportprotokoll     UDP     Der Anbieter unterstützt verschlür      Media Protocol     RTP/A      O Der Anbieter unterstützt Kirk MWI (REC      G) Der Anbieter unterstützt Kirk REGI      Son Anbieter unterstützt Kirk REGI      Son Anbieter unterstützt Kirkir REGI      Son Anbieter unterstützt Kirk Kirk      Son Anbiete    | er  der Inband  ber RFC 3325 (id)  itviert  ifC 3551  seext1 (CCBS) nach RFC 4  iten von Anrufen in der Ru  rwenden  retverbindung Internettelefonie-Verbind Internettelefonie-Verbind Isseltt Telefonie über SRTF  NP 3842) STER fetch                                                                                                    | ung für eigene Rufnummern                                                                                                   | reservlert, aktivi                    | eren Sie diese Option, wenn e                                | es sich um eine Rufnumme                     |  |

Dieses Bild grösser anzeigen: Zoom

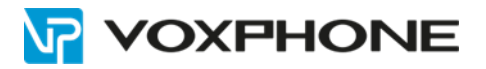

## 4. Portweiterleitung des Internet-Routers aktivieren

Diese Einstellung kann erforderlich werden, wenn Probleme mit eingehenden Anrufen entstehen.

Öffnen Sie das Menü Telefonie → "Eigene Rufnummern" und klicken Sie auf den Reiter "Anschlusseinstellungen. Klicken Sie auf "Verbindungeinstellungen ändern" im Abschnitt "Telefonieverbindung".

Aktivieren Sie die Einstellung "Portweiterleitung des Internet-Routers für Telefonie aktiv halten" und stellen Sie bei der Option "Portweiterleitung aktiv halten alle" den Wert "30 Sek.".

|           | FRITZ                                                          | FRITZ!Box 7590                                                                                                    |  |  |  |  |  |  |
|-----------|----------------------------------------------------------------|----------------------------------------------------------------------------------------------------|--|--|--|--|--|--|
| ۲.<br>۲   | Übersicht<br>Internet                                          | Telefonie > Eigene Rufnummern     ?       Rufnummern     Anschlusseinstellungen       Sprachübertragung                                                                                                    |  |  |  |  |  |  |
| ¢         | Telefonie Anrufe Anrufbeantworter Telefonbuch                  | Anzahl der ausgehenden Anrufe ins Ausland begrenzen<br>Bei aktivierter Option "Anzahl der Anrufe ins Ausland begrenzen" überprüft die FRITZIBox dauerhaft die Anzahl ausgehender Rufe ins Ausland. Bei untypisch hoher Nutzung von Auslandsrufnummern<br>erzeugt die FRITZIBox zunächts eine Mitteilung, mit der auf die untypisch hohe Nutzung hingewissen wird. Hält die untypisch hohe Rutzung länger an, richtet die FRITZIBox automatisch erielte Rufsperre kan jederzeit unter Telefonie > Rufsperre Nieder gelöscht werden.           Einen zufälligen Port für den SIP-Dienst der FRITZIBox zum SIP-Registrar nutzen |  |  |  |  |  |  |
|           | Weckruf<br>Fax<br>Rufbehandlung                                | Wartemusik<br>Eigene ändem                                                                                                    |  |  |  |  |  |  |
|           | Telefoniegeräte<br>Eigene Rufnummern<br>DECT                   | Wird ein Gespräch gehalten (z.B. beim Makeln), wird die Wartemusik wiedergegeben, falls der Telefonieanbieter keine eigene Wartemusik abspielt. Telefonieverbindung Wenn bis laternet aubieter für die Telefonieverbindung eine zurötzliche laternetworkindung versieht transm Sie hitte hier die entergreben den Angeben ein ändern Sie                                                                                                    |  |  |  |  |  |  |
| ₽<br>©    | Heimnetz<br>WLAN                                               | vorkonfigurierte finstellungen für die Telefonieverbindung nur dann, wenn dies ausdrücklich von ihrem Internetanbieter vorgegeben wird. Einstellungen ändern * Hinweis:                                                                                                    |  |  |  |  |  |  |
| ()<br>()  | Smart Home<br>Diagnose<br>System                               | Rufnummern für die Internettelefonie und deren Anmeldedaten geben Sie nicht auf dieser Seite ein. Die Konfiguration der Rufnummern können Sie im Bereich "Telefonie > Eigene Rufnummern > Rufnummern" vornehmen.                                                                                                    |  |  |  |  |  |  |
| <b>**</b> | Assistenten Hilfe und Info Portweiterleitung aktiv 30 Sek.     |                                                                                                    |  |  |  |  |  |  |
|           | Vorbindungsoinstellungen für DSLAWAN 💌<br>Übernehmen Verwerfen |                                                                                                    |  |  |  |  |  |  |

Wählen Sie danach "Übernehmen", damit diese Änderung gespeichert wird.

## 5. Weiterleitung einrichten

| FRITZ!           | FRITZ!Box 7590                                |                                         |                                         | MyFRITZ!          |
|------------------|-----------------------------------------------|-----------------------------------------|-----------------------------------------|-------------------|
| 🔒 Übersicht      | 📞 Telefonie > Rufbehandlung                   |                                         |                                         | ?                 |
| 🚱 Internet       | Rufsperren Rufumleitung C                     | allthrough Wahlregeln A                 | nbietervorwahlen                        |                   |
| 📞 Telefonie 🛛 🔨  | Hier können Sie ankommende Anrufe automatisch | n an eine andere Rufnummer umleiten und | eingerichtete Rufumleitungen verwalten. |                   |
| Anrufe           | Zeitschaltung                                 |                                         |                                         |                   |
| Anrufbeantworter | Rufumleitung zeitgesteuert an- und ausschalte | en                                      |                                         |                   |
| Telefonbuch      |                                               |                                         |                                         |                   |
| Weckruf          | Aktiv für Anrufe von / an 🗘                   | Umleitung an 🗘                          | über Eigene Rufnummer 🗘                 | Art der Umleitung |
| Fax              |                                               |                                         |                                         |                   |
| Rufbehandlung    | an 423340<br>die angerufene Rufnummer         | 79<br>externe Rufnummer (Mobile)        | 423340<br>die angerufene Rufnummer      | Sofort            |

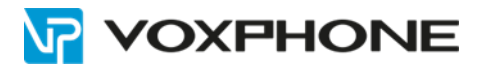

# 6. Weitere Informationen

In unserem umfangreichen Support-Portal <u>https://www.voxphone.net</u> finden Sie zahlreiche Lösungen und Hilfestellungen, eine umfassende und stetig wachsende Wissensdatenbank sowie viele kostenlose Downloads.

Kontaktieren Sie uns bei Fragen einfach und bequem per Email <u>support@voxphone.net</u>, unser kompetentes und motiviertes Support-Team kümmert sich gerne um Ihr Anliegen.